إجراءات العمي<u>ل</u>

للحصول على بطاقة كفاءة الطاقة لمنتجات الأجهزة الكهربائية المنزلية وبطاقـة ترشيد المياه لمنتجـات الأدوات الصحيـة

- ١. الدخول على موقع الهيئة الإلكتروني www.eos.org.eg.
- ٢. الدخول قائمة الخدمات الإلكترونية ثم اختيار طلب الحصول على طلب بطاقة كفاءة الطاقة أو الرابط الضغط على الرابط : <u>https://www.eos.org.eg/ar/energyEfficiency</u>.

| $\leftarrow \rightarrow \circ \circ$ | O A https://www.eos.org.eg/ar                                                                                                    |                                                                                                    | 1 30% 位 Q Search                                                                                                    | © ± li\ Ω |
|--------------------------------------|----------------------------------------------------------------------------------------------------|----------------------------------------------------------------------------------------------------|----------------------------------------------------------------------------------------------------|-----------|
|                                      | English                                                                                                    | ۹ ۵ ۹ ۹ ۹ ۹                                                                                                    | الهيئة المصرية العامة للمواصفات و الجودة                                                                                                    |           |
|                                      | ان الكرونية •                                                                                                    | یه •  وددان متدعمه •  المشروعات •  المرکز الإعلامی • <mark>  دد</mark>                                                                                                    | دول القيلة -  المواصفات -  الدودة -  الدلايارات -  المقابرات المتك                                                                                                    |           |
|                                      |                                                                                                    | شطادات دولية •<br>اللدوب                                                                                                    | جديد الهيئة                                                                                                    |           |
|                                      | قیمها<br>یک المالی المالی المالی<br>یک المالی المالی الموریة<br>المالی المالی الموریة و المالی<br>المالی المالی المالی المالی المالی المالی المالی المالی المالی المالی المالی المالی المالی المالی المالی المالی | مع للهيئة لبيع المواصفات.<br>من المعرف مولومون<br>المعرف المحلية "الجنيم<br>المعرف المعرف المعرف الحودة (<br>المعرف الموارة التوارة والمناعة، موقعاً<br>و من غ.<br>و من غ.                                                                                                    | and Links<br>Constrained for the second of the second of the |           |
|                                      | terreta have a                                                                                                    | tions and the second second seco | calization and calls a straight and calls a straight and calls a straight and calls a straight a straight a st   |           |

۳. القيام بالتسجيل كمستخدم جديد، وذلك في اول مرة فقط على النحو المبين التالى:

|  |             |             |                                       | دحول | لسجيل |
|--|-------------|-------------|---------------------------------------|------|-------|
|  | مستخدم جدید | تسحیل دخول  | اسم المستخدم<br>كلمة المرور<br>تذكرني |      |       |
|  | משדבנס בנצ  | انسجیل دحول |                                       |      |       |

إجراءات العمي<u>ل</u>

للحصول على بطاقة كفاءة الطاقة لمنتجات الأجهزة الكهربائية المنزلية وبطاقـة ترشيد المياه لمنتجـات الأدوات الصحيـة

٤. القيام بملىء البيانات المطلوبة النحو المبين التالى ثم الضغط على زر التسجيل:

| Engli                             | 511                                                                                                    | ~ • • •                                                                                                    | •••                                                                                                    | ية العامة للمواصفات و الجو                                                                                                    |                                                                                                    |                                                           |
|-----------------------------------|----------------------------------------------------------------------------------------------------|----------------------------------------------------------------------------------------------------|----------------------------------------------------------------------------------------------------|----------------------------------------------------------------------------------------------------|----------------------------------------------------------------------------------------------------|-----------------------------------------------------------|
|                                   | ي 🕇 خدمات الكترونية +                                                                                                    | وحدات متخصصة + المشروعات + المركز الإعلام                                                                                                    | نبارات • المعايرات الصناعية •                                                                                                    | المواصقات + الجودة + الاخ                                                                                                    | E حول الھيئة -                                                                                                    | US                                                        |
|                                   |                                                                                                    |                                                                                                    |                                                                                                    |                                                                                                    | يديل.                                                                                                    | التي                                                      |
|                                   |                                                                                                    |                                                                                                    |                                                                                                    |                                                                                                    | 0                                                                                                    | T                                                         |
|                                   |                                                                                                    |                                                                                                    |                                                                                                    | d                                                                                                    | رحباً » التسجيا                                                                                                    | a                                                         |
|                                   |                                                                                                    |                                                                                                    |                                                                                                    | a an                                                                                                    |                                                                                                    |                                                           |
|                                   |                                                                                                    |                                                                                                    |                                                                                                    | الاسم الاول                                                                                                    |                                                                                                    |                                                           |
|                                   |                                                                                                    |                                                                                                    |                                                                                                    | الاسم الدير                                                                                                    |                                                                                                    |                                                           |
|                                   |                                                                                                    |                                                                                                    | P                                                                                                    |                                                                                                    |                                                                                                    |                                                           |
|                                   |                                                                                                    |                                                                                                    | ىي                                                                                                    | البريد الانجبرو                                                                                                    |                                                                                                    |                                                           |
|                                   |                                                                                                    |                                                                                                    |                                                                                                    | حلمه المرور                                                                                                    |                                                                                                    |                                                           |
|                                   |                                                                                                    |                                                                                                    | 7                                                                                                    | טכייר בומה ט                                                                                                    |                                                                                                    |                                                           |
|                                   |                                                                                                    |                                                                                                    |                                                                                                    | الىلمون                                                                                                    |                                                                                                    |                                                           |
|                                   |                                                                                                    |                                                                                                    |                                                                                                    | العتوان                                                                                                    |                                                                                                    |                                                           |
|                                   |                                                                                                    |                                                                                                    | التسجيل                                                                                                    |                                                                                                    |                                                                                                    |                                                           |
| الاخطار ات بخص<br>التج من التسجيل | يتم استلام كافة ا<br>Usernam (النا                                                                                                    | <u>ی بشکل صحیح</u> حیث سوف<br>e & Password) . <u>www.</u>                                                                                                    | ن البريد الإلكترون<br>الطلب.<br>ني eos.org.eg                                                                                                    | د من ادخال <u>عنوا</u><br>المرحلة التي بها<br>قع الهيئة الإلكترو                                                                                                    | ية : يجب التأك<br>دمة وحالتها و<br>دخول على مو                                                                                                    | ظة هام<br>ت المق<br>عادة ال                               |
| الاخطارات بخص<br>التبج من التسجيل | يتم استلام كافة ا<br>Usernamo النا                                                                                                    | <u>ى بشكل صحيح</u> حيث سوف<br>e & Password) . <u>www.</u>                                                                                                    | ن البريد الإلكترون<br>الطلب.<br>ني eos.org.eg<br>تالى:                                                                                                    | د من ادخال <u>عنوا</u><br>المرحلة التي بها<br>قع الهيئة الإلكترو<br>ى النحو المبين ال                                                                                                    | ية : يجب التأك<br>دمة وحالتها و<br>دخول على مو<br>(الدخول) عل                                                                                                    | ظة هام<br>ت المق<br>عادة ال<br>بن رمز                     |
| الاخطار ات بخص<br>التب من التسجيل | يتم استلام كافة ا<br>Usernamd النا                                                                                                    | <u>ى بشكل صحيح</u> حيث سوف<br>e & Password) . <u>www.</u>                                                                                                    | ن البريد الإلكترون<br>الطلب.<br>ني eos.org.eg<br>تالى:<br>بوامنان و الجودة                                                                                                    | د من ادخال عنوا<br>المرحلة التي بها<br>قع الهيئة الإلكترو<br>لي النحو المبين ال                                                                                                    | ية : يجب التأك<br>دمة وحالتها و<br>دخول على مو<br>(الدخول) عل                                                                                                    | ظة هام<br>ت المق<br>عادة ال<br>ىن رمز                     |
| الاخطار ات بخص<br>الج من التسجيل  | يتم استلام كافة ا<br>Username النا<br>English                                                                                                    | ی بشکل صحیح حیث سوف<br>e & Password) . <u>www</u> .<br>به ودنه منع <mark>ق</mark> المشرونه العام العام ا                                                                                                    | ن البريد الإلكترون<br>الطلب.<br>ني eos.org.eg<br>تالى:<br>بالمودة - الدتيارات - المعايرات المناع                                                                                                    | د من ادخال عنوا<br>المرحلة التي بها<br>قع الهيئة الإلكترو<br>ى النحو المبين ال<br>لهيئة الممرية العلمة لل                                                                                                    | ية : يجب التأك<br>دمة وحالتها و<br>دخول على مو<br>(الدخول) علم<br>ال                                                                                                    | ظة هام<br>ت المق<br>عادة ال<br>ىن رمز                     |
| الاخطارات بخص<br>تج من التسجيل    | يتم استلام كافة ا<br>النا (Usernam)<br>English<br>- 444954<br>äi                                                                                                    | ی بشکل صحیح حیث سوف<br>e & Password) .www.<br>ه ۱ ه وده منده م المشرعات المزاع البکاهی ا                                                                                                    | ن البريد الإلكترون<br>الطلب.<br>ني eos.org.eg<br>تالى:<br>بالدينة الجودة<br>الدينة التناولات المتاب                                                                                                    | د من ادخال عنوا<br>المرحلة التي بها<br>قع الهيئة الإلكترو<br>لي النحو المبين ال<br>الهيئة الهمرية العامة لله<br>دو الهيئة<br>د الهيئة                                                                                                    | ية : يجب التأك<br>دمة وحالتها و<br>دخول على مو<br>(الدخول) علم<br>جدي                                                                                                    | ظة هام<br>ت المق<br>عادة ال<br>ىن رمز                     |
| الاخطارات بخص                     | يتم استلام كافة ا<br>يتم استلام كافة ا<br>الناها<br>الكويف<br>من الهية المعرية<br>الالوفي                                                                                                    | ی بشکل صحیح حیث سوف<br>و بشکل صحیح حیث سوف<br>e & Password) . <u>www</u> .<br>ه اودان مدهنه است ها دمه<br>ه اودان مدنوع است و بی محمد<br>اخبار اله<br>به مواد اله اله الم                                                                                                    | ن البريد الإلكترون<br>الطلب.<br>ني eos.org.eg<br>تالى:<br>الرود الديوده المعاورة المام<br>ووهي الديود من المعاورة المام                                                                                                    | د من ادخال عنوا<br>المرحلة التي بها<br>قع الهيئة الإلكترو<br>لي النحو المبين ال<br>الهيئة المرية العلم للا<br>در الهيئة<br>د الهيئة                                                                                                    | ية : يجب التأك<br>دمة وحالتها و<br>دخول على مو<br>(الدخول) علم<br>جد                                                                                                    | تلة هام<br>ت المق<br>عادة ال<br>ىن رمز                    |
| الاخطار ات بخص<br>اتج من التسجيل  | يتم استلام كافة ا<br>يتم استلام كافة ا<br>(Username<br>الكنونه-<br>الكنونه-<br>من الهرية المرية<br>يتم التوري<br>المواعات                                                                      | ی بشکل صحیح حیث سوف<br>وی بشکل صحیح حیث سوف<br>و & Password) .www.<br>ه ا وداه مند ال السوعاه ا تور بیایس ا<br>افعار اله<br>ایم مندس خالد<br>او موانس افاد موافق ایس مولس<br>و موانس افاد ماده ای مولس                                                                                                    | ن البريد الإلكترون<br>الطلب.<br>بني eos.org.eg<br>تتالى:<br>الدوية - التدنيزات - التعليات التعلي<br>الدوية - التدنيزات - التعليات التعلي<br>وفي تر                                                                                                    | د من ادخال عنوا<br>المرحلة التي بها<br>قع الهينة الإلكترو<br>لي النحو المبين ال<br>ولا المية المرية المانة<br>د الهينة<br>د الهينة                                                                                                    | ية : يجب التأك<br>دمة وحالتها و<br>دخول على مو<br>(الدخول) عل<br>جدر<br>د                                                                                                    | عادة ال<br>عادة ال<br>من رمز                              |
| الاخطارات بخص<br>تج من التسجيل    | يتم استلام كافة (<br>يتم استلام كافة (<br>(Usernam) النا<br>الالاويوه<br>من الوردة<br>يتة المورية<br>المواروية و<br>المواروية و<br>المواروية و<br>المواروية و                                  | ی بشکل صحیح حیث سوف<br>ی بشکل صحیح حیث سوف<br>e & Password) .www.<br>ه ا مداه منده ا السترا العامی<br>امامة للوامله المیلة<br>امامة الوامله والورد<br>المورة العامة الوامله والورد<br>المورة العامة الوامله والورد<br>المولة العامة الوامله والورد<br>المولة العامة الوامله والورد                                                                                                    | ن البريد الإلكترون<br>الطلب.<br>ني eos.org.eg<br>تالى:<br>الدورة التنافرات<br>الدورة التنافرات العاليات المناب<br>ولما المراب<br>الدورة التنافرات العاليات المناب<br>الدورة التنافرات المناب<br>الدورة التنافر المناب<br>الدورة التنافر المناب<br>الدورة التنافر المناب<br>الدورة التنافر المناب<br>الدورة التنافر المناب<br>الدورة التنافر المناب<br>الدورة التنافر المناب                                                                                                    | د من ادخال عنوا<br>المرحلة التي بها<br>قع الهيئة الإلكترو<br>لي النحو المبين ال<br>عن الهيئة المرية المائة الا<br>عن الهيئة المرية المائة الا<br>عن الهيئة المرية المائة الا<br>عن الهيئة المرية المائة الا<br>مرية المائة المرية المائة الا<br>مرية المائة المرية المائة الا<br>مرية المائة المرية المائة الا<br>مرية المائة المرية المائة الا<br>مرية المائة المرية المائة الا<br>مرية المائة المرية المائة الا<br>مرية المائة المرية المائة الا<br>مرية المائة المرية المائة الا<br>مرية المائة الا<br>مرية المائة المرية المائة الا<br>مرية المائة المائة المائة الا<br>مرية المائة المائة الا<br>مرية المائة المائة الا<br>مرية المائة المائة الا<br>مرية المائة المائة المائة الا<br>مرية المائة المائة الا<br>مرية المائة المائة المائة الا<br>مرية المائة المائة الا<br>مرية المائة المائة الا<br>مرية المائة المائة المائة الا<br>مرية المائة المائة الا<br>مرية المائة المائة المائة المائة الا<br>مرية المائة المائة مائة المائة المائة ال                                                                                                    | ية : يجب التأك<br>دمة وحالتها و<br>دخول على مو<br>(الدخول) علم<br>جدير                                                                                                    | علة هام<br>ت المق<br>عادة ال<br>من رمز                    |
| الاخطارات بخص                     | يتم استلام كافة (<br>يتم استلام كافة (<br>(Username)<br>الكريف<br>الكريف<br>من الهرية المعرية<br>بية الموامنان<br>الموامنان<br>الموامنان<br>الموامنان<br>الموامنان<br>الموامنان<br>التورق و ال | ی بشکل صحیح حیث سوف<br>و بشکل صحیح حیث سوف<br>و & Password) .www.<br>ه اودنه مد فا الشونه العامی<br>ه اودنه مد فا الشونه العامی<br>المامة للواملان والورد<br>المون العامة الواملان والورد<br>المون العامة الواملان والورد<br>المون العامة الواملان والورد                                                                                                    | ن البريد الإلكترون<br>الطلب.<br>نبي eos.org.eg<br>تالى:<br>الدون الديون<br>الدون الديون المالي<br>مومى را<br>المان من دع<br>الماني<br>الماني                                                                                                    | د من ادخال عنوا<br>المرحلة التي بها<br>قع الهيئة الإلكترو<br>لي النحو المبين ال<br>الينة المرية العلم الا<br>دو الهيئة - الموسعة،<br>د الهيئة<br>د الهيئة                                                                                                    | ية : يجب التأك<br>دمة وحالتها و<br>دخول على مو<br>(الدخول) عل<br>جدي                                                                                                    | تلة هام<br>ت المق<br>عادة ال<br>من رمز                    |
| الاخطار ات بخص<br>تج من التسجيل   | يتم استلام كافة ا<br>يتم استلام كافة ا<br>التاريخ<br>الالاولية<br>الالاولية<br>من الورد<br>المية المرية<br>المراها<br>المية المرية<br>الالوالودة و الـ<br>التاريخ و الورد<br>الالاولية المرية  | ی بشکل صحیح حیث سوف<br>و بشکل صحیح حیث سوف<br>و & Password) .www.<br>ه او دده مند ه اسروعه اسرو ایعمو<br>ه او دده مند ه اسروعه اسرو ایوم<br>ایم الم<br>الم الم<br>الم الم<br>الم الم<br>الم الم<br>الم الم<br>الم الم<br>الم الم<br>الم الم<br>الم الم<br>الم الم<br>الم الم<br>الم الم<br>الم الم<br>الم الم<br>الم الم<br>الم الم                                                                                                    | ن البريد الإلكترون<br>الطلب.<br>بني eos.org.eg<br>تتالى:<br>بامنات والجودة<br>الدودة - الدنيارات - المعارك المناع<br>الدودة - الدنيارات - المعارك المناع<br>الدودة الدنيارات - المعارك المناع<br>الدودة الدنيارات - المعارك المناع<br>الدودة الدنيارات - المعارك المناع                                                                                                    | د من ادخال عنوا<br>المرحلة التي بها<br>قع الهيئة الإلكترو<br>لي النحو المبين ال<br>المنافع المرافة الله<br>الهيئة<br>د الهيئة<br>د الهيئة                                                                                                    | ية : يجب التأك<br>دمة وحالتها و<br>دخول على مو<br>(الدخول) على<br>S                                                                                                    | عادة ال<br>عادة ال<br>من رمز                              |
| الاخطارات بخص                     | يتم استلام كافة (<br>يتم استلام كافة (<br>(Usernam)<br>دور<br>دور<br>در<br>در<br>در<br>در<br>در<br>در<br>در<br>در<br>در<br>در<br>در<br>در<br>در                                                | ی بشکل صحیح حیث سوف<br>ه ( معندس داد<br>ه ( معندس داد<br>المرة العامة الواملاه العليم<br>المرة العامة الواملاه والودة<br>المرة العامة الواملاه والودة<br>المرة العامة الواملاه والودة<br>المرة العامة الواملاه والودة<br>المرة العامة الواملاه والودة<br>المرة العامة الواملاه والودة<br>المرة العامة الواملاه والودة<br>المرة العامة الواملاه والودة<br>المرة العامة الواملاه والودة<br>المرة العامة الواملاه والودة<br>المرة المرة المرة المرة المرة المرة المرة المرة المرة المرة المرة المرة المرة المرة المرة المرة المرة العامة الواملاه والودة<br>المرة المرة ال                                                                                                   | ن البريد الإلكترون<br>الطلب.<br>ني eos.org.eg<br>تالى:<br>الدوه - الديلات - العالات لتمالي<br>الدوه - الديلات - العالات لتمالي<br>الدوه عنها الديلية<br>المية<br>المي<br>المي<br>المي<br>المي<br>الما<br>المية<br>المي<br>المم<br>المي<br>الما<br>الما<br>الما<br>المما<br>الما<br>ال | د من ادخال عنوا<br>المرحلة التي بها<br>قع الهيئة الإلكترو<br>لي النحو المبين ال<br>على المية المرية المائة<br>والمية<br>والمي<br>والمية<br>والمية<br>والمية<br>والمية<br>والمية<br>والمية<br>والمية<br>والمية<br>والمية<br>والمية<br>والمية<br>والمية<br>والمية<br>والمية<br>والمية<br>والمية<br>والمية<br>والمية<br>والمية<br>والمية<br>والمية<br>والمية<br>والمي<br>والمية<br>والمية<br>والمم<br>وما<br>ومام والمم<br>وما<br>مم والمم<br>وما<br>مم وما<br>مم وما<br>مم ومم وم<br>مم وم<br>مم وم<br>مم مم ومم وما<br>مم وما<br>مم والممم وم<br>وم ومم وم ومم ومم | ية : يجب التأك<br>دمة وحالتها و<br>دخول على مو<br>(الدخول) عل<br>جدر<br>جدر<br>قائمة الخدمات                                                                                                    | تلة هام<br>ت المق<br>عادة ال<br>سن رمز<br>لدخول           |
| الاخطارات بخص                     | يتم استلام كافة (<br>يتم استلام كافة (<br>(Username<br>الكرويه<br>الكروه<br>بية المرية<br>بية المرية<br>بية المرية<br>الوامنان<br>بية المرية                                                   | ی بشکل صحیح حیث سوف<br>ه ( ب است الله المان<br>ه ( مهندس خالد<br>المان الهیلة<br>المان الهیلة<br>المان الهیلة<br>المان الهیلة<br>المان الهیلة<br>المان الهیلة<br>المان الهیلة<br>المان المهالی<br>المان المهالیو<br>المان المهالیو<br>المان المان الم<br>المان المهالیو<br>المان المهالیو<br>المان المان<br>المان المهالیو<br>المان المان<br>المان المان<br>المان المان<br>المان المان المان<br>المان المان<br>المان المان المان<br>المان المان المان<br>المان المان المان<br>المان المان المان<br>المان المان المان<br>المان المان المان<br>المان المان المان<br>المان المان المان المان<br>المان المان المان<br>المان المان المان<br>المان المان المان المان<br>المان المان المان<br>المان المان المان<br>المان المان المان<br>المان المان المان<br>المان المان المان<br>المان المان المان<br>المان المان المان<br>المان المان المان<br>المان المان المان<br>المان المان المان<br>المان المان المان<br>المان المان المان<br>المان المان المان المان<br>المان المان المان المان<br>المان المان المان المان<br>المان المان الما | ن البريد الإلكترون<br>الطلب.<br>نبي eos.org.eg<br>تتالى:<br>المونة التقولات<br>المونة التقولات<br>المونة في الخطوة                                                                                                    | د من ادخال عنوا<br>المرحلة التي بها<br>قع الهيئة الإلكترو<br>لي النحو المبين ال<br>الينة المرية العلمات<br>دو الهية - المولمات<br>دو الهية - المولمات<br>دو الهية المرية المات<br>دو الهية المرية المات<br>دو الإلكترونية المذ                                                                                                    | ية : يجب التأك<br>دمة وحالتها و<br>دخول على مو<br>(الدخول) عل<br>دو<br>دو<br>دو<br>دو<br>دو<br>دو<br>دو<br>دو<br>دو<br>دو<br>دو<br>دو<br>دو                                                                                                    | تلة هام<br>ت المق<br>عادة ال<br>بن رمز<br>بن رمز<br>لدخول |
| الاخطارات بخص                     | يتم استلام كافة ا<br>يتم استلام كافة ا<br>(Username<br>الكرونه-<br>الترابية<br>من الهرية المري<br>المرية المرية<br>المرية المرية<br>المرية المرية<br>المرية المرية<br>المرية المرية            | ی بشکل صحیح حیث سوف<br>و & Password)                                                                                                    | ن البريد الإلكترون<br>الطلب.<br>ني eos.org.eg<br>تتالى:<br>النوبة التنبرات المعليات الملك<br>النوبة - التنبرات - المعليات الملك<br>النوبة - التنبرات - المعليات الملك<br>النوبة الملية<br>المورة في الخطوة                                                                                                    | د من ادخال عنوا<br>المرحلة التي بها<br>قع الهيئة الإلكترو<br>لي النحو المبين ال<br>النحو المبين ال<br>الهيئة<br>عور الهيئة<br>الهيئة<br>ما الإلكترونية المذ                                                                                                    | ية : يجب التأك<br>دمة وحالتها و<br>دخول على مو<br>(الدخول) على<br>د<br>الدخول) على<br>الدخول<br>على مو<br>الدخول<br>الدخول<br>الدخول<br>الدخول<br>الدخول<br>الدخول<br>الدخول على مو<br>التها و<br>التها و<br>التها و<br>التها و<br>التها و<br>الدخول على مو<br>الدخول على مو<br>الدخول على على الد<br>الدخول على على مو<br>الدخول على على الد<br>الدخول على الد<br>الد | عادة ال<br>ت المق<br>عادة ال<br>بن رمز<br>لا<br>للدخول    |
| الاخطارات بخص                     | يتم استلام كافة (<br>يتم استلام كافة (<br>(Username<br>دو الودة<br>منا الواملة<br>التو الودة<br>المرابة المربة<br>المرابة المربة<br>المرابة المربة                                             | ی بشکل صحیح حیث سوف<br>ه ( محمد معنه المشروعات - المراز البتاه - دمان<br>ه - ا مدانه معنه المشروعات - المراز البتاه - دمان<br>ه - ا مدانه معنه المشروعات - المراز البتاه - دمان<br>ا - محمد معنه المشروعات - المراز البتاه - دمان<br>ا - محمد معنه المشروعات - المراز البتاه - دمان<br>ا - محمد معنه البتان - معنه البتان - دمان<br>ا - معنه البتان - معنه البتان - دمان<br>ا - معنه البتان - معنه البتان - دمان<br>ا - معنه البتان - دمان<br>ا - معنه البتان - دمان<br>ا - معنه البتان - در معنه البتان - در معنه - در معنه - در مع                                                                                                    | ن البريد الإلكترون<br>الطلب.<br>ني eos.org.eg<br>تالى:<br>بامات و الجينة<br>الدوية - الانتيازات - العاليات المالي<br>الدوية - الانتيازات - العاليات المالي<br>موفى راز<br>الماني<br>المورة في الخطوة                                                                                                    | د من ادخال عنوا<br>المرحلة التي بها<br>قع الهيئة الإلكترو<br>لي النحو المبين ال<br>المية الممية العامة ال<br>المية<br>المية الممية العامة<br>المية<br>المية الممية العامة<br>المية الممية العامة<br>المية الممية العامة<br>المية الممية المائة<br>المية الممية العامة الم                                                                                                    | ية : يجب التأك<br>دمة وحالتها و<br>دخول على مو<br>(الدخول) عل<br>در<br>در<br>در<br>در<br>در<br>در<br>در<br>در<br>در<br>در<br>در<br>در<br>در                                                                                                    | تلة هام<br>ت المق<br>عادة ال<br>بن رمز<br>لا              |

## إجراءات العميل

للحصول على بطاقة كفاءة الطاقة لمنتجات الأجهزة الكهربائية المنزلية وبطاقة ترشيد المياه لمنتجات الأدوات الصحية

٧. قراءة الإرشادات الخاصة بالخدمة ثم الضغط على طلب الحصول على طلب بطاقة كفاءة الطاقة على النحو المبين التالى:

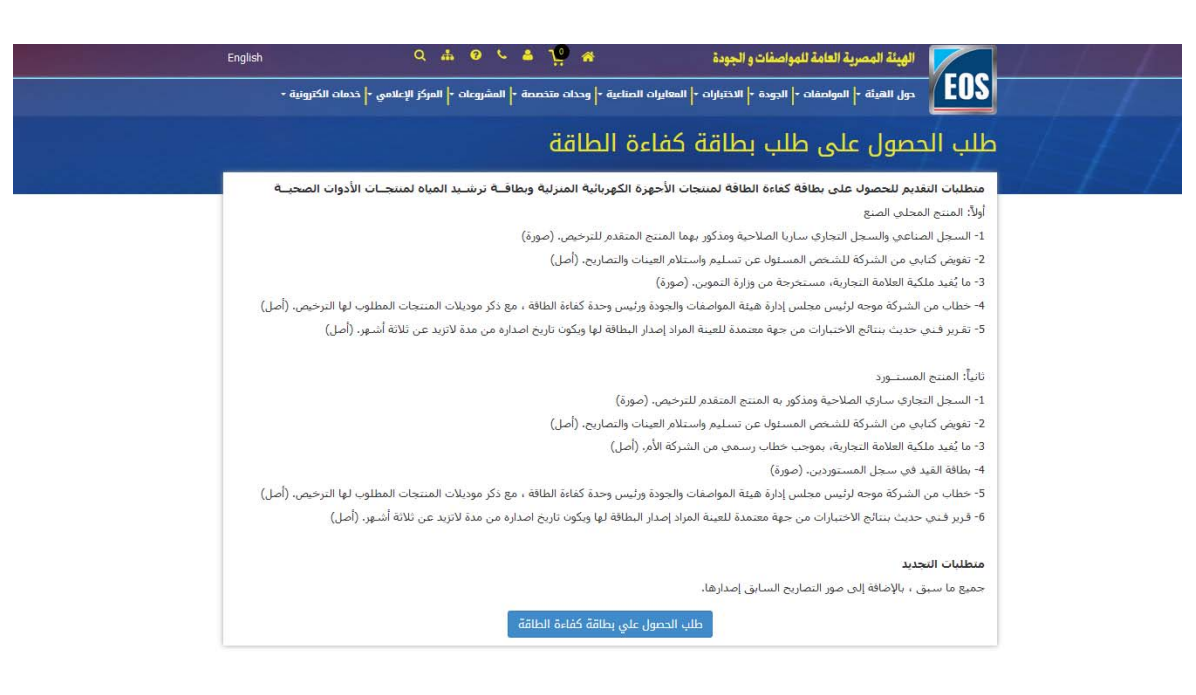

## ٨. بعد ذلك يقوم العميل بإدخال البيانات المطوبة مع مراعاة أدخال البيانات الإلزامية والموضح أمامها بعلامة (\*):

| طلب الحصول على طلب بطاقة كفاءة الطاقة<br>البيانات المدخلة مسئولية طالب الخدمة مع مراءاة تدرى الدقة أثناء ادخال البيانات<br>بيانات الشركة<br>اسم الشركة *<br>اسم الشركة *<br>المنوان *<br>المنوان مطلوب.<br>المانوان مطلوب. | طلب الحصول على طلب بطاقة كفاءة الطاقة<br>اليبانات المتركة<br>بيانات الشركة<br>سم الشركة *<br>سم الشركة *<br>سمة بديدة<br>العنوان *<br>العنوان مطلوب.<br>العنوان مطلوب.<br>الموقع الإلكتروني<br>الموقع الإلكتروني                                                                                                    |                        |                              | the second of the second second second second second second second second second second second second second s |
|----------------------------------------------------------------------------------------------------|----------------------------------------------------------------------------------------------------|------------------------|------------------------------|----------------------------------------------------------------------------------------------------|
| البيانات المدخلة مسئولية طالب الخدمة مع مراعاة تحري الدقة أثناء ادخال البيانات<br>بيانات الشركة<br>سم الشركة *<br>•<br>المنوان *<br>العنوان مطلوب.<br>العنوان مطلوب.                                                       | البيانات المدخلة مسئولية طالب الخدمة مع مراعاة تدرى الدقة أثناء ادخال البيانات<br>بيانات الشركة<br>اسم الشركة *<br>سم الشركة *<br>سم الشركة * |                        | ة الطاقة                     | طلب الحصول على طلب بطاقة كفاء                                                                                  |
| البيانات المدخلة مسئولية طالب الخدمة مع مراعاة تحري الدقة أثناء ادخال البيانات<br>بيانات الشركة<br>اسم الشركة *<br>سم الشركة *<br>سركة جديدة<br>سركة جديدة<br>التليفون<br>العنوان مطلوب.<br>الفاوان مطلوب.                 | البيانات المدخلة مستولية طالب الخدمة مع مراعاة تحرى الدقة أثناء ادخال البيانات<br>بيانات الشركة<br>سم الشركة *<br>سم الشركة *<br>الموان *<br>الموان *<br>الموان مطلوب.<br>الموقع الإلكتروني<br>الموقع الإلكتروني                                                                                                    |                        |                              |                                                                                                    |
| بیانات الشرکة     اسم الشرکة *     اسم الشرکة *     سرکة جدیدة     العنوان *     العنوان مطلوب.     العنوان مطلوب.                                                                                                    | ييانات الشركة<br>سم الشركة *<br>•<br>المنوان *<br>المنوان *<br>المنوان مطلوب.<br>المنوع الإلكتروني<br>الموقع الإلكتروني                                                                                                    |                        | خال البيانات                 | البيانات المدخلة مسئولية طالب الخدمة مع مراعاة تحرى الدقة أثناء اد                                             |
| بیانات الشرکة   اسم الشرکة *   اسم الشرکة *   سم الشرکة *   العنوان *   العنوان مطلوب.   العاوان مطلوب.   الفاکس                                                                                                    | بيانات الشركة     سم الشركة *     سم الشركة *     سم الشركة معيدة     العنوان *     العنوان مطلوب.     العنوان مطلوب.     الموقع الإلكتروني     الموقع الإلكتروني                                                                                                    |                        |                              |                                                                                                    |
| اسم الشركة *                                                                                                    | اسم الشركة *                                                                                                    |                        |                              | بيانات الشركة                                                                                                  |
|                                                                                                    |                                                                                                    |                        |                              | اسم الشركة *                                                                                                   |
| العنوان *<br>العنوان<br>العنوان مطلوب.<br>العاوان مطلوب.                                                                                                    | العنوان *<br>العنوان<br>العنوان مطلوب.<br>العاوان مطلوب.<br>الموقع الإلكتروني                                                                                                    | شركة جديدة             |                              | •                                                                                                    |
| العنوان العنوان مطلوب.<br>العنوان مطلوب.<br>الفاكس                                                                                                    | العنوان<br>العنوان مطلوب.<br>الموقع الإلكتروني<br>الموقع الإلكتروني                                                                                                    |                        | التليفون                     | العنوان *                                                                                                    |
| العنوان مطلوب. الفاكس الفاكس                                                                                                    | العنوان مطلوب.<br>الموقع الإلكتروني<br>الموقع الإلكتروني                                                                                                    | التليفون               |                              | العنوان                                                                                                    |
| الفاكس                                                                                                    | الفاكس<br>الموقع الإلكتروني<br>الموقع الإلكتروني                                                                                                    |                        | الفاكس                       | العنوان مطلوب.                                                                                                 |
|                                                                                                    | الموقع الإلكتروني<br>الموقع الإلكتروني                                                                                                    | الفاكس                 |                              |                                                                                                    |
| الموقع الإلكتروني                                                                                                    | الموقع الإلكتروني                                                                                                    |                        |                              | الموقع الإلكتروني                                                                                              |
| الموقع الإلكتروني                                                                                                    |                                                                                                    |                        | ي                            | الموقع الإنكترون                                                                                               |
|                                                                                                    |                                                                                                    |                        |                              |                                                                                                    |
|                                                                                                    |                                                                                                    | لى زر شركة جديدة وتسجر | ي قائمة السرد ، يتم الضغط عا | لة : في حالة عدم وجود اسم الشركة مسجل ف <u>م</u>                                                               |
| مة : في حالة عدم وجود اسم الشركة مسجل في قائمة السرد ، يتم الضغط على زر شركة جديدة وتس                                                                                                    | مة : في حالة عدم وجود اسم الشركة مسجل في قائمة السرد ، يتم الضغط على زر شركة جديدة وتسر                                                                                                    | تسجيله بشكل دائم       | بحد العميل أسبو الشركة قد تو | احدة فقط بمعنى أنه عند الدخول مرة أخرى س                                                                       |